## Průvodce instalací pro software DVRplayer

 v internetovém prohlížeči stáhněte instalační soubor http://www.compass.cz/sw/setup-DVRPlayer.exe

## 2. dvojklikem spusťte soubor setup-DVRPlayer.exe

3. zobrazí se dialog (obr1) s přípravou k instalaci, pro pokračování klikněte na tlačítko Next (obr2)

| GPSPlayerSetup - InstallShi | eld Wizard                                                                                                    | 🛃 GPSPlayerSetup - InstallShield Wizard                                                                                                 | ×                               |
|-----------------------------|----------------------------------------------------------------------------------------------------|----------------------------------------------------------------------------------------------------|---------------------------------|
| さ                           | Preparing to Install<br>GPSPlayerSetup Setup is preparing the InstallShield Wizard,<br>which will guide you through the program setup process.<br>Please wait. | Welcome to the InstallShield W<br>GPSPlayerSetup<br>The InstallShield(R) Wizard will install GPSF<br>computer. To continue, click Next. | izard for<br>YayerSetup on your |
|                             | Extracting: GPSPlayerSetup.msi                                                                                                    | WARNING: This program is protected by o<br>international treaties.                                                                      | opyright law and                |
|                             | Cancel                                                                                                    | Bad: Next >                                                                                                    | Cancel                          |

**4.** následuje popis autorských práv a licenčních dohod (*obr3*), pro pokračování v instalaci musíte tato práva *odsouhlasit zaškrtnutím* a pokračovat tlačítkem **Next** 

| GPSPlayerSetup - InstallShield Wizard X                                                                                                    | 聞 GPSPlayerSetup - InstallShield Wizard | ×             |
|----------------------------------------------------------------------------------------------------|-----------------------------------------|---------------|
| License Agreement                                                                                                    | Customer Information                    | 14.           |
| Please read the following license agreement carefully.                                                                                                    | Please enter your information.          |               |
|                                                                                                    | User Name:                              |               |
| To add your own license text to this dialog, specify your license agreement file in the Dialog<br>editor.                                                                                                    | (200mm)                                 |               |
| <ol> <li>Navigate to the User Interface view.</li> <li>Select the License-Agreement dialog.</li> <li>Choose to edit the dialog layout.</li> <li>Once in the Dialog editor, select the Memo ScrollableText control.</li> <li>Set FileName to the name of your license agreement RTF file.</li> <li>After you build your release, your license text will be displayed in the License Agreement dialog.</li> </ol> | Organization:                           |               |
| I accept the terms in the license agreement     Print                                                                                                    |                                         |               |
| InstallShield                                                                                                    | InstallShield                           |               |
| < Back Next > Cancel                                                                                                    | < Back                                  | Next > Cancel |

5. objeví se okno kde můžete vyplnit jméno uživatele (obr4), potvrzení opět tlačítkem Next

6. nyní se objeví přehled instalace (obr5), v případě že je vše v pořadku, instalujte tlačítkem Install

| The wizard is ready to begin insta               | allation                                  | 14                   |
|--------------------------------------------------|-------------------------------------------|----------------------|
| The wizard is ready to begin insta               |                                           |                      |
| If you want to review or change exit the wizard. | any of your installation settings, dick B | ack. Click Cancel to |
| Current Settings:                                |                                           |                      |
| Setup Type:                                      |                                           |                      |
| Typical                                          |                                           |                      |
| Destination Folder:                              |                                           |                      |
| C:\Program Files (x86)\JOBC                      | Carcam∖My Product Name\                   |                      |
| User Information:                                |                                           |                      |
| Name: Admin                                      |                                           |                      |
| Company:                                         |                                           |                      |

7. po ukončení instalace se zobrazí finální dialog (*obr6*), tlačítkem **Finish** dokončíte instalaci.

| 闄 GPSPlayerSetup - InstallShie | ld Wizard                                                                                                    | ×  |
|--------------------------------|----------------------------------------------------------------------------------------------------|----|
|                                | InstallShield Wizard Completed<br>The InstallShield Wizard has successfully installed<br>GPSPlayerSetup. Click Finish to exit the wizard. | ~  |
|                                | Bado Einish Cano                                                                                                    | el |

## POZOR - Pro správnou funkci přehrávače, je důležité používat program s právy administrátora

- pro nastavení práv, klikněte pravým tlačítkem myši na *zástupce DVRPlayer* umístěný na ploše a vyberte možnost vlastnosti. (obr7)

-na záložce kompatibilita zaškrtněte volbu "Spustit tento program jako správce" a potvrďte Použít,

|                                                                                    | DVRPlayer_V1.02 – vlastnosti                                                                                                    |
|------------------------------------------------------------------------------------|----------------------------------------------------------------------------------------------------|
|                                                                                    | Zabezpečení Podrobnosti Předchozí ver                                                                                                    |
|                                                                                    | Obecné Zástupce Kompatibilita                                                                                                    |
| •                                                                                  | Pokud tento program v této verzi systému Windows nerongoje<br>správně, pokuste se spustit poradce při potížích s<br>kompatibilitou.                                                                                                    |
|                                                                                    | Spustit poradce při potížích s kompatibilitou                                                                                                    |
|                                                                                    | Jak mohu zvolit nastavení kompatibility ručně?                                                                                                    |
|                                                                                    | Režim kompatibility                                                                                                    |
|                                                                                    |                                                                                                    |
|                                                                                    | Tento program spustit v režimu kompatibility pro:                                                                                                    |
|                                                                                    | Tento program spustit v režimu kompatibility pro:                                                                                                    |
|                                                                                    | Tento program spustit v režimu kompatibility pro: Windows-8                                                                                                    |
| nístění souboru                                                                    | Terito program spustit v režimu kompatibility pro:<br>Windows-8<br>Nastavení                                                                                                    |
| nístění souboru<br>potíže s kompatibilitou                                         | Terito program spustit v režimu kompatibility pro: Windows-8 Nastavení Režim s omezeným množstvím barev                                                                                                    |
| vístění souboru<br>potíže s kompatibilitou<br>a hlavní panel                       | Terito program spustit v režimu kompatibility pro: Windows 8 Nastavení Režim s omezeným množstvím barev 8bitové barvy (256)                                                                                                    |
| místění souboru<br>: potíže s kompatibilitou<br>na hlavní panel<br>předchozí verze | Terito program spustit v režimu kompatibility pro: Windows-8 Nastavení Režim s omezeným množstvím barev Bbitové barvy (256) Soustit s rozlišením 640 x 480                                                                                                    |
| nístění souboru<br>potíže s kompatibilitou<br>na hlavní panel<br>předchozí verze   | Terito program spustit v režimu kompatibility pro: Windows 8 Nastavení Režim s omezeným množstvím barev Bbitové barvy (256) Spustit s rozlišením 640 x 480 Zakázet cežimen Hereti zobrazení při vysokých                                                                                                    |
| níštění souboru<br>potíže s kompatibilitou<br>na hlavní panel<br>ředchozí verze    |                                                                                                    |
| istění souboru<br>otíže s kompatibilitou<br>s hlavní panel<br>edchozí verze        | Terito program spustit v režimu kompatibility pro:   Windows:8   Nastavení   Režim s omezeným množstvím barev   Bbitové barvy (256)   Spustit s rozlišením 640 x 480   Zakázat v čením thorti zobrazení při vysokých nodnotách DPI   Spustit tento program jako správce                                                                              |
| nístění souboru<br>potíže s kompatibilitou<br>na hlavní panel<br>ředchozí verze    | Terito program spustit v režimu kompatibility pro:   Windows 8   Nastavení   Režim s omezeným množstvím barev   Bbitové barvy (256)   Spustit s rozlišením 640 x 480   Zak ázet v řím bitoti zobrazení při vysokých modnotách DPI   Spustit tento program jako správce                                                                               |
| iční souboru<br>tíže s kompatibilitou<br>nlavní panel<br>Ichozí verze<br>>         | <ul> <li>☐ Tento program spustit v režimu kompatibility pro:</li> <li>Windows 8</li> <li>Nastavení</li> <li>☐ Režim s omezeným množstvím barev</li> <li>Bbitové barvy (256)</li> <li>☐ Spustit s rozlišením 640 x 480</li> <li>☐ Zakázat v řemu thorti zobrazení při vysokých nodnotách DPI</li> <li>☑ Spustit tento program jako správce</li> </ul> |

-nyní můžete program spustit dvojklikem na zástupce

-pro změnu jazyka klikněte myší do políčka language a vyberte preferovaný jazyk, např. English

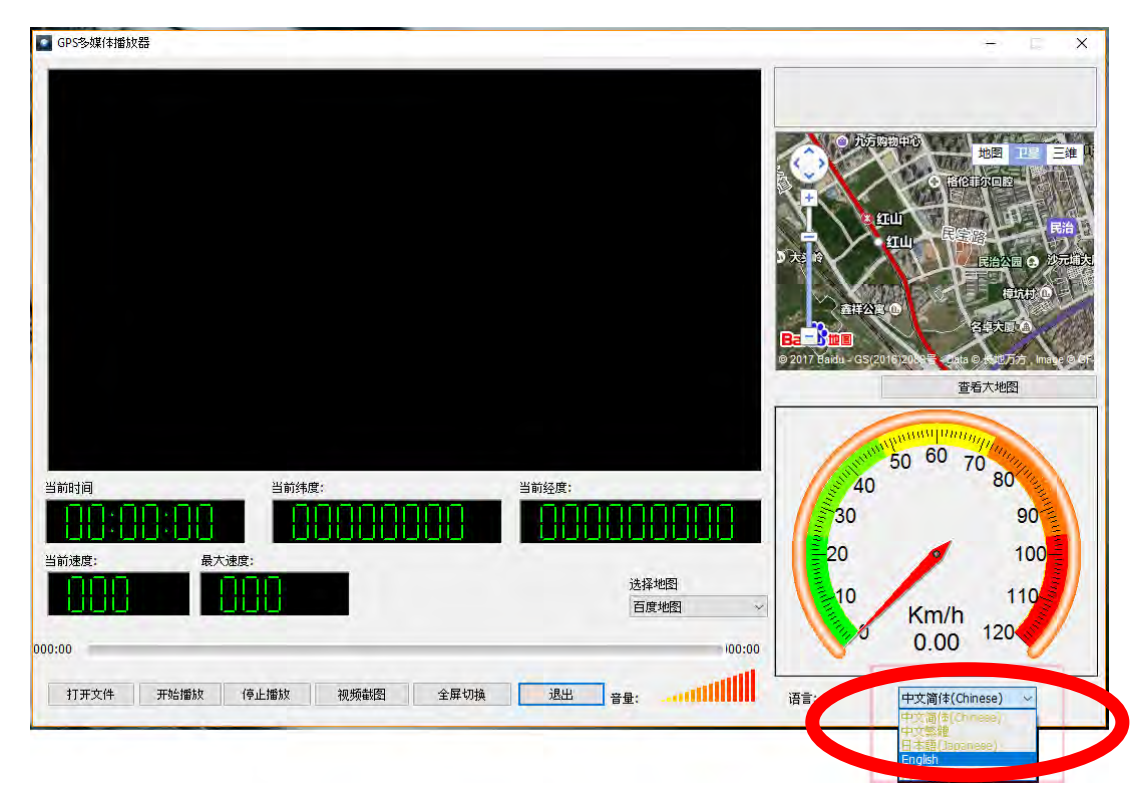

-pro správnou funkčnost map zvolte možnost Select the Map a zvolte Google Map

| GPS Multimedia Player    |                            |                                            |                      | - 0 X                                                                                                    |
|--------------------------|----------------------------|--------------------------------------------|----------------------|----------------------------------------------------------------------------------------------------|
|                          |                            |                                            |                      | 2010<br>ECCIPCION<br>III - ROMER<br>III - ROMER<br>ECCIPCION<br>ECCIPCION<br>E |
| Current Time:            | Current Latitude:          | Current Longitude:                         | © 2017 Badu - GS(201 | 2004 2000 2005 may 50<br>View Large Map<br>2005 60 70<br>80                                                                                                    |
| Current Speed:           | um Speed:                  | Select the Map<br>Baidu Maps<br>Google Map | 30                   | 90<br>100<br>Km/h<br>110<br>Km/h                                                                                                    |
| 000:00<br>Open File PLAY | STOP Screenshot Full Scree | en Exit Volume:                            | Language:            | 0.00 Logish                                                                                                    |